# Инструкция пользователя портала НЭБ

## Содержание

| 1. | Категории пользователей портала              | 2  |
|----|----------------------------------------------|----|
| 2. | Регистрация на портале НЭБ                   | 3  |
|    | 2.1. Упрощенная регистрация                  | 4  |
|    | 2.2. Полная регистрация                      | 5  |
|    | 2.2.1. Регистрация для обычных пользователей | 5  |
| 3. | Авторизация на портале                       | 9  |
| 4. | Поиск данных на портале                      |    |
|    | 4.1. Обычный поиск                           | 10 |
|    | 4.2. Расширенный поиск                       | 12 |
|    | 4.3. Работа со списком результатов поиска    | 13 |
| 5. | Чтение открытого издания                     |    |
| 6. | Скачивание открытых изданий                  |    |
| 7. | Просмотр закрытых изданий                    |    |
| 8. | Личный кабинет читателя                      |    |
|    | 8.1. Изменение личных данных                 |    |
|    | 8.2. Ведение подборок книг                   |    |
|    | 8.2.1. Создание новой подборки               |    |
|    | 8.2.2. Удаление подборки                     |    |
|    | 8.2.3. Добавление издания в подборку         | 20 |
|    | 8.2.4. Удаление книги из подборки            | 21 |
|    | 8.3. Работа с поисковыми запросами           | 21 |
|    |                                              |    |

# 1. КАТЕГОРИИ ПОЛЬЗОВАТЕЛЕЙ ПОРТАЛА

При работе на портале «Национальной Электронной Библиотеки» (далее «НЭБ») предусмотрено три категории читателей:

- к неавторизованные;
- к прошедшие упрощенную регистрацию;
- ⊼ прошедшие полную регистрацию.

Неавторизованным пользователям доступны:

- ⊼ поиск книжных изданий на портале НЭБ по библиографическим карточкам;
- 🤨 чтение открытых книжных изданий;
- 🤨 скачивание открытых книжных изданий в формате pdf.

Пользователям, прошедшим упрощенную регистрацию, доступны:

- ⊼ поиск книжных изданий на портале НЭБ по библиографическим карточкам;
- 🤨 чтение открытых книжных изданий;
- скачивание открытых книжных изданий в формате pdf;
- ведение личного кабинета, в том числе сохранение поисковых запросов, формирование списка заинтересовавших книг с возможностью их сортировки по группам.

Пользователям, прошедшим полную регистрацию, доступны:

- К поиск книжных изданий на портале НЭБ по библиографическим карточкам;
- 🤨 чтение открытых книжных изданий;
- скачивание открытых книжных изданий в формате pdf;
- 🤨 чтение изданий, защищенных авторским правом;
- ведение личного кабинета, в том числе сохранение поисковых запросов, формирование списка заинтересовавших книг с возможностью их сортировки по группам (подборкам).

## 2. РЕГИСТРАЦИЯ НА ПОРТАЛЕ НЭБ

Для регистрации на портале необходимо:

1) нажать кнопку «Регистрация», расположенную в верхней части главной страницы портала;

| коллекции библ                 | ИОТЕКИ ФОРУМ О ПРОЕКТЕ                                                                        | 1                                                                               | Eng             | Aa                             | Регист                             | рация Войти                        |
|--------------------------------|-----------------------------------------------------------------------------------------------|---------------------------------------------------------------------------------|-----------------|--------------------------------|------------------------------------|------------------------------------|
| Портал<br>Внимание             | і работает в тестовом режиме. В случае обнару<br>2! Для чтения изданий, ограниченных авторскі | жения технических проблем или некорре<br>им правом, необходимо установить на ко | ектных<br>мпьют | данных<br>ере <mark>про</mark> | - <u>сообщите н</u><br>рамму просм | <u>ам</u> .<br>ютра.               |
| НэБ Нациол<br>Электр<br>Библио | ьета-версия<br>Нальная<br>ООННАЯ<br>ОТЕКА                                                     | Доступно<br>Доступно                                                            | 1<br>2 6        | 67<br>94                       | 1 878<br>8245                      | электронных кни<br>записей каталог |

2) выбрать регистрацию «Читатель»;

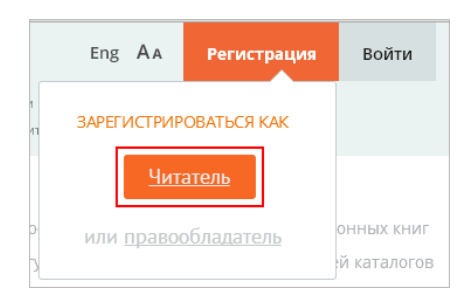

3) выбрать желаемый способ регистрации из предложенных.

| регистрация на портале                                              |
|---------------------------------------------------------------------|
| Выберите способ регистрации:                                        |
| <ul><li>Упрощенная регистрация</li><li>Полная регистрация</li></ul> |
| Регистрация для обычных пользователей                               |
| Регистрация для читателей РГБ                                       |

Для каждого способа регистрации предусмотрен различный перечень необходимых данных. При прохождении упрощенной регистрации читателю необходимо заполнить минимальный набор данных о себе. Однако читателю, прошедшему такую регистрацию, на портале будет доступен ограниченный функционал.

Для получения максимального доступа к возможностям портала, следует пройти полную регистрацию одним из способов:

зарегистрировавшись как обычный пользователь – все данные о себе читатель должен будет ввести вручную; зарегистрировавшись как читатель РГБ – читатель должен будет указать номер своего читательского билета Российской государственной библиотеки (далее - РГБ) и минимальный набор данных.

### 2.1. Упрощенная регистрация

Для регистрации по упрощенной схеме необходимо:

- 1) установить флажок слева от значения «Упрощенная регистрация»;
- 2) нажать кнопку «Далее»;

| регистрация на портале                              |
|-----------------------------------------------------|
| Выберите способ регистрации:                        |
| Упрощенная регистрация                              |
| Полная регистрация                                  |
| Регистрация для обычных пользователей               |
| Регистрация для читателей РГБ                       |
| Регистрация через ЕСИА (сервис временно недоступен) |
| Далее                                               |

 заполнить открывшуюся анкету персональными данными (поля, отмеченные звездочкой обязательны для заполнения);

Примечание – Длина пароля должна составлять не менее 6 символов.

| паро |
|------|
|      |
|      |
|      |
|      |
|      |
|      |
|      |
|      |

- 4) ознакомиться с условиями использования портала НЭБ;
- 5) в случае согласия с условиями использования портала, установить флажок в соответствующем поле;
- 6) нажать кнопку «Зарегистрироваться».

На экран будет выведено сообщение об успешном прохождении регистрации. На указанный адрес электронной почты будет выслано письмо со ссылкой для подтверждения регистрации.

7) открыть письмо, пришедшее на электронную почту, и перейти по ссылке, указанной в письме.

Откроется страница портала НЭБ с сообщением об успешном завершении регистрации. На электронную почту будет выслано письмо с данными Вашей учетной записи.

Регистрация читателя завершена. Для получения доступа к дополнительным возможностям портала НЭБ следует авторизоваться.

#### 2.2. Полная регистрация

#### 2.2.1. Регистрация для обычных пользователей

Для полной регистрации для обычных пользователей необходимо:

1) установить флажок слева от значения «Полная регистрация» и «Регистрация для обычных пользователей»; 2) нажать кнопку «Далее»;

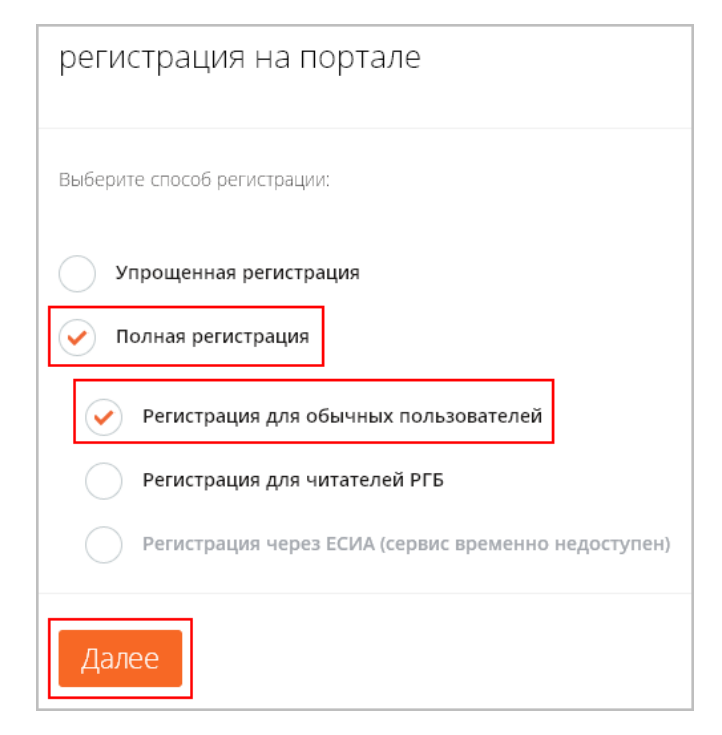

 заполнить открывшуюся анкету персональными данными (поля, отмеченные звездочкой обязательны для заполнения);

Примечание – Номер мобильного телефона следует указывать в том случае, если требуется получать смс-уведомления о статусе заявок, размещенных на портале.

| цоступа.<br>Просим обратить особое внимание на заполнени<br>3 случае выявления несоответствий Ваш доступ м | е анкеты ко<br>может быть : | рректными данными.<br>заблокирован.                                                                                                    |
|----------------------------------------------------------------------------------------------------|-----------------------------|----------------------------------------------------------------------------------------------------|
| Таспортные данные                                                                                          |                             | Сфера специализации                                                                                                    |
| Фамилия                                                                                                    |                             | * Место работы/учебы                                                                                                    |
| Иванов                                                                                                    | ~                           | нии                                                                                                    |
| Лмя                                                                                                    |                             | * Отрасль знаний                                                                                                    |
| Иван                                                                                                    | ~                           | Физико-математические науки                                                                                                    |
| Этчество                                                                                                   |                             | * Образование. учёная степень                                                                                                    |
| Иванович                                                                                                   | ~                           | Специалист с высшим образованием                                                                                                    |
| Дата рождения<br>Пасполтние замине                                                                         |                             |                                                                                                    |
|                                                                                                    |                             |                                                                                                    |
| Иванов                                                                                                    | ~                           | нии                                                                                                    |
|                                                                                                    |                             | * Отпасль знаний                                                                                                    |
| Иван                                                                                                    | ~                           | Физико-математические науки                                                                                                    |
| Отчество                                                                                                   |                             | * Обоазование, учёная степень                                                                                                    |
| Иванович                                                                                                   | ~                           | Специалист с высшим образованием                                                                                                    |
| Дата рождения                                                                                              |                             |                                                                                                    |
| 1 🗸 Январь 🗸 1960                                                                                          | $\sim$                      |                                                                                                    |
| Серия и номер паспорта                                                                                     |                             |                                                                                                    |
| 8888 888888                                                                                                |                             |                                                                                                    |
| Вход на сайт                                                                                               |                             |                                                                                                    |
| Электронная почта (для входа на сайт)                                                                      |                             |                                                                                                    |
| ivanov@mail.ru                                                                                             | ~                           |                                                                                                    |
| Пароль не менее 6 симе                                                                                     | 10.1.08                     |                                                                                                    |
|                                                                                                    | ~                           | Защищенность пароля<br>•                                                                                                    |
| Подтвердить пароль                                                                                         |                             |                                                                                                    |
| •••••                                                                                                    | ~                           |                                                                                                    |
| Мобильный телефон                                                                                          |                             |                                                                                                    |
|                                                                                                    | для с<br>заяво              | мс-уведомлений о статусе Ваших<br>ок на сайте РГБ                                                                                                    |
|                                                                                                    |                             | Агоос ороживания                                                                                                    |
| Абрас Бегистрафия                                                                                          |                             | Абрествроизволия                                                                                                    |
| 123456                                                                                                    |                             | индекс                                                                                                    |
| Fanan                                                                                                    |                             | Fanan                                                                                                    |
| Москва                                                                                                    | ~                           |                                                                                                    |
| Улица                                                                                                    |                             | Улица                                                                                                    |
| Масловка                                                                                                   | ~                           |                                                                                                    |
|                                                                                                    |                             |                                                                                                    |
| з                                                                                                    | ,                           | дом. Строение. Квартира.                                                                                                    |
|                                                                                                    |                             |                                                                                                    |
|                                                                                                    |                             |                                                                                                    |
| Загрузить скан разворота паспорта                                                                          |                             |                                                                                                    |
|                                                                                                    |                             |                                                                                                    |
| Загрузить изображение                                                                                      |                             |                                                                                                    |
| или перетащите его на это поле                                                                             |                             | THE REAL PROPERTY OF THE PARTY OF THE PARTY |
|                                                                                                    |                             |                                                                                                    |
| 2amuuawea 100%                                                                                             |                             |                                                                                                    |
| загружается тоото<br>Загрузить скан разворота паспорта с пропиской                                         |                             |                                                                                                    |
|                                                                                                    |                             |                                                                                                    |
| Загрузить изображение                                                                                      |                             | 10000000                                                                                                    |
| или перетащите его на это поле                                                                             |                             |                                                                                                    |
|                                                                                                    |                             |                                                                                                    |
| 0 4004                                                                                                    |                             |                                                                                                    |
| Загружается 100%                                                                                           |                             |                                                                                                    |
|                                                                                                    |                             |                                                                                                    |

Примечание – Необходимо помнить, что при проверке анкеты регистрирующегося читателя будет проводиться проверка правильности введенных данных. Будут сравниваться значения, указанные при регистрации и данные отсканированных изображений паспорта. Поэтому при выборе изображения для загрузки на портал, убедитесь, что оно хорошего качества и данные с него можно прочитать.

- 4) ознакомиться с условиями использования портала НЭБ;
- 5) в случае согласия с условиями использования портала, установить флажок в соответствующем поле;
- 6) нажать кнопку «Зарегистрироваться».

На экран будет выведено сообщение об успешном прохождении регистрации. На указанный адрес электронной почты будет выслано письмо со ссылкой для подтверждения регистрации.

В сообщении будет указан номер единого электронного читательского билета (далее – ЕЭЧБ), который может быть использован в качестве логина при авторизации на портале.

 открыть письмо, пришедшее на электронную почту, и перейти по ссылке, указанной в письме.

Откроется страница портала НЭБ с сообщением об успешном завершении регистрации.

На электронную почту будет выслано письмо с данными Вашей учетной записи. Регистрация читателя завершена. Читатель может использовать возможности портала НЭБ в ограниченном объеме (аналогичном читателю, зарегистрированному по упрощенной схеме).

Анкета читателя при этом направляется на дополнительную проверку данных. По ее завершению читателю будет направлено письмо на электронную почту о прохождении активации. После этого читатель получит номер читательского билета РГБ и доступ к расширенному функционалу портала НЭБ.

# 3. АВТОРИЗАЦИЯ НА ПОРТАЛЕ

Чтобы авторизоваться на портале НЭБ необходимо:

1) нажать кнопку «Войти», расположенную в верхней части главной страницы портала;

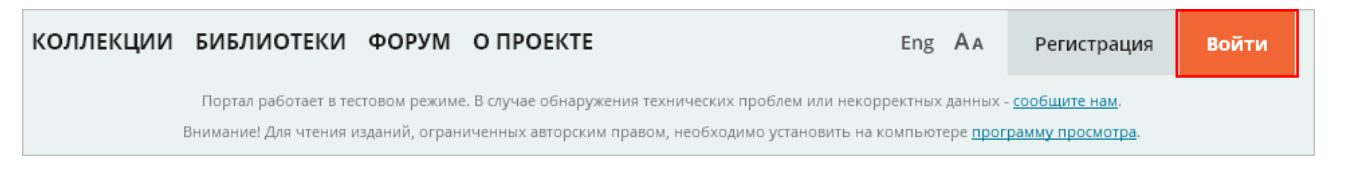

- 2) в открывшемся окне ввести свой уникальный идентификатор на портале НЭБ; Примечание – По умолчанию, после регистрации, уникальным идентификатором пользователя является адрес его электронной почты. Также в качестве идентификатора может использоваться номер ЕЭЧБ. В личном кабинете читатель может изменить значение уникального идентификатора с E-mail на произвольный логин.
- 3) ввести пароль;
- 4) нажать кнопку «Войти».

Если учетные данные были указаны верно, то на экране отобразится страница личного кабинета читателя.

| оллекции                                              | БИБЛИОТЕКИ ФОРУМ О ПРОЕК<br>Портал работает в тестовом режиме. В случае обн                                      | . <b>ТЕ</b><br>аружения техниче        | Ег                                                                 | рректных да             | Личный кабине <sup>.</sup><br>нных - <u>сообщите нам</u> .             | г Выйти                                                                   |
|-------------------------------------------------------|----------------------------------------------------------------------------------------------------|----------------------------------------|--------------------------------------------------------------------|-------------------------|------------------------------------------------------------------------|---------------------------------------------------------------------------|
| НЭБ На<br>Эл<br>Би                                    | <i>beta-версия</i><br>ЦИОНАЛЬНАЯ<br>ЕКТРОННАЯ<br>БЛИОТЕКА<br>не книги российских библиотек                       | Пример: би<br>Искать в на<br>Искать по | <i>юграфия писателе,</i><br>айденном<br>точной фразе               | ў<br>Расш<br>Искать то. | иренный поиск<br>пько в отсканированны                                 | Найти<br>их изданиях                                                      |
| <ul> <li><u>личный к</u></li> <li>12 самых</li> </ul> | абинет по моя библиотека в<br>спопулярных изданий                                                                | ПОИСКОВЫЕ                              | запросы                                                            |                         |                                                                        |                                                                           |
| Автор                                                 | Название                                                                                                    | Дата<br>публикации                     | Библиотека                                                         | Читать                  |                                                                        |                                                                           |
|                                                       |                                                                                                    |                                        |                                                                    |                         |                                                                        |                                                                           |
| Херасков<br>Михаил<br>Матвеевич                       | Полидор, сын Кадма и Гармонии : [В<br>3-х ч.] / М.М. Херасков ; И.Е.<br>Зеленников ; Зеленников (Москва).<br>Ч.З | 1794                                   | Челябинская<br>областная<br>универсальная<br>научная<br>библиотека |                         | Евгения<br>esidoro<br>Зарегистрир<br>ограниче<br>Номер ЕЭ <sup>1</sup> | Сидорова<br>va@elar.ru<br>вван: 28.01.2015<br>нный доступ<br>HБ: 64362801 |

# 4. ПОИСК ДАННЫХ НА ПОРТАЛЕ

Портал НЭБ предоставляет возможности по поиску:

- библиографических карточек изданий, содержащих общие сведения об издании и наименование библиотеки, в фондах которой имеется данное издание;
- отсканированных изданий, текст которых можно прочитать на портале либо скачать (доступно только для открытых изданий).

По умолчанию выполняется поиск по всем данным. Чтобы в результаты поиска попадали только отсканированные издания, необходимо установить флажок «Искать только в отсканированных изданиях».

| Пушкин                                                              | ×                 | Найти |
|---------------------------------------------------------------------|-------------------|-------|
| Искать только в отсканированных изданиях 🗹 Искать по точной фразе 🗌 | Расширенный поиск |       |

Для более точного поиска изданий (например, по нескольким параметрам: по автору, названию и году издания) предусмотрена возможность расширенного поиска.

### 4.1. Обычный поиск

Чтобы выполнить поиск издания следует:

- 1) ввести поисковый запрос в поисковое поле на главной странице портала;
- 2) при необходимости, установить дополнительные параметры:
  - искать только в отсканированных изданиях в результаты поиска попадут только издания, для которых кроме библиотечной карточки имеется также отсканированный текст;
  - искать по точной фразе в результаты поиска попадут только издания, у которых в библиотечной карточке или в тексте издания встречается фраза, введенная читателем.
- 3) нажать кнопку «Найти».

Найденные издания будут выведены на экран в виде таблицы.

| j j                         | <b>электронн</b><br>Библиотек                                | ая<br>a                                                            | TO                                          | істой                                               |                                |                      |              | ×                              | Наин                     | Л |
|-----------------------------|--------------------------------------------------------------|--------------------------------------------------------------------|---------------------------------------------|-----------------------------------------------------|--------------------------------|----------------------|--------------|--------------------------------|--------------------------|---|
| Отсканиров                  | анные книги росси                                            | —<br>йских библиотек                                               | 4                                           | Іскать в найде<br>Іскать по точн                    | нном<br>ой фразе               | F                    | асшире       | ный поиск                      |                          |   |
| Найдено 44                  | 9 результатов ( <u>499</u>                                   | экземпляров изд                                                    | аний)                                       |                                                     |                                |                      |              |                                |                          |   |
| <b>ТОЛСП</b><br>Вы искали н | <b>ПОЙ</b><br>а портале: <u>Дата пу</u>                      | бликации: с 1700                                                   | по 2014 год                                 |                                                     |                                | Сохран поиско запрос | нить<br>Эвый | Искать т<br>отскани<br>издания | олько в<br>рованных<br>х |   |
| <u>По автору</u>            | <u>По названию</u>                                           | <u>По дате</u>                                                     | Показать                                    | <u>15</u> <u>30</u> <u>4</u>                        | <u>15</u>                      | ≣                    | ::           | АВТОРЫ                         |                          | 2 |
|                             |                                                              |                                                                    |                                             |                                                     |                                |                      |              | ИЗДАТЕЛ                        | CTBO                     | ) |
| M 45                        | <sup>136.</sup> Кавказски                                    | ий пленник :                                                       |                                             |                                                     |                                |                      | <b>P</b>     | БИБЛИОТ                        | ЕКИ                      | ) |
| -                           | Автор: <u>Толо</u>                                           | той                                                                | Год I                                       | публикации:                                         | 1908                           |                      |              | MECTO M                        | алиния                   | , |
|                             | Количество<br>Толстой, Лев<br>гясıдтртт дтр<br>Источник: Рос | страниц: 32 с.<br>Николаевич ш. РW:<br>итт,<br>сийская государстве | Изда<br>аBagjEagsg. гяст<br>нная библиотека | тельство: <u>А</u> цтртт, еяыааад<br>( <u>(РГБ)</u> | <u>, Д. Сазон</u><br>(ЕЯЯьяаыь | DB<br>IE PWaB        | Tath         |                                |                          |   |
| 田田                          | 137. <u>К полити</u>                                         | ческим деяте                                                       | лям /                                       |                                                     | 1006                           |                      | A            |                                |                          |   |
|                             | ньтор: <u>толо</u><br>Количество                             | <u>.10и</u><br>страниц: 16 с.                                      | 100 I<br>Изда                               | тельство: <u>Е</u>                                  | іорьба                         |                      |              |                                |                          |   |

При необходимости, список результатов поиска можно сократить. Для этого необходимо:

- 🤨 указать дополнительные критерии поиска в поисковой строке;
- установить флажок в поле «Искать в найденном»;
- нажать кнопку «Найти».

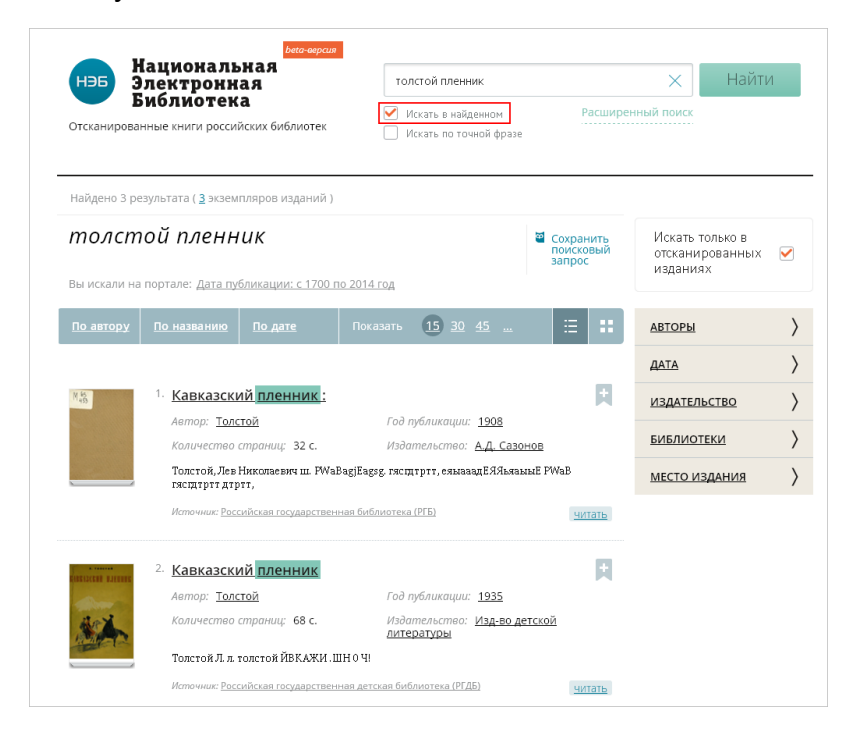

### 4.2. Расширенный поиск

Для указания детальных параметров поиска изданий, следует использовать возможности расширенного поиска. Поля для ввода дополнительных критериев поиска отображаются при нажатии на ссылку «Расширенный поиск».

| Вето-веркая<br>НЭБ Национальная<br>Электронная<br>Библиотека<br>Отсканированные книги российских библиотек | Доступно 1 671 878 электронных книг<br>Доступно 26948245 записей каталогов |
|----------------------------------------------------------------------------------------------------|----------------------------------------------------------------------------|
| Пример: биография писателей                                                                                | × Найти                                                                    |
| Искать только в отсканированных изданиях 🗌 Искать по                                                       | гочной фразе 🗌 Расширенный поиск                                           |
| и 🗸 по всем полям 🗸                                                                                        | Добавить<br>условие                                                        |
| Дата публикации                                                                                            |                                                                            |
| 1700                                                                                                    | 2015                                                                       |
| 🗌 Искать по полному тексту изд                                                                             | ания 🗌 Искать в авторефератах и диссертациях                               |

При заполнении критериев расширенного поиска можно указать:

- К способ «связки» критериев:
  - И в найденном издании обязательно должны присутствовать и основное значение и дополнительное;
  - Или в найденном издании должно присутствовать хотя бы одно из искомых значений;
  - Не в найденном издании должно отсутствовать основное значение, но отсутствовать дополнительное;
- котором должно присутствовать искомое значение (например, автор, название или издательство);
- дата публикации издания (по умолчанию в поле указан самый ранний год издания, имеющийся в фондах, и текущий год; пользователь может установить нужный ему диапазон, введя требуемое значение в соответствующее поле или переместив «ползунок»; например, можно установить диапазон от 1900г. до 1990г.).

По умолчанию на страницу выводится одно поле для заполнения дополнительного критерия. Чтобы добавить еще поля, необходимо нажать кнопку «добавить условие».

| и 🗸 | по автору 🗸       | <ul> <li>удалить<br/>условие</li> </ul> |
|-----|-------------------|-----------------------------------------|
| и 🗸 | по всем полям 🗸 🗸 | Добавить<br>условие                     |

Кроме того, можно указать дополнительные области для поиска (установить флажок в соответствующем поле):

- к искать по полному тексту издания поиск значения будет выполняться не только по данным библиографических карточек, но и по тексту издания (в случае его наличия);
- искать в авторефератах и диссертациях в списки результатов поиска будут включены авторефераты и диссертации (по-умолчанию поиск в данных категориях не выполняется).

Чтобы выполнить поиск по указанным критериям, следует нажать кнопку «Найти». Результаты поиска будут выведены в виде списка, отсортированного по степени соответствия указанным критериям.

#### 4.3. Работа со списком результатов поиска

После выполнения поиска выводится список найденных изданий. Над списком выводится суммарное число найденных экземпляров изданий (в том числе и повторяющихся, но хранимых в фондах различных библиотек) и общее число

уникальных изданий. Найдено 50 256 результатов (71 334 экземпляров изданий) При нажатии на

ссылку с количеством экземпляров, можно просмотреть полный перечень найденных экземпляров.

При необходимости, список результатов поиска может быть уточнен по:

- ₹ автору;
- 🤨 издательству;
- ⊼ библиотеке;
- 🤨 месту издания.

| АВТОРЫ                            | $\sim$    |
|-----------------------------------|-----------|
| Пушкин<br>Александр<br>Сергеевич  | 148 🗆     |
| Пушкин А.С.                       | 49 🗆      |
| Пушкин,<br>Александр<br>Сергеевич | 22 🗆      |
| А.С.Пушкин                        | 15 🗆      |
| Пушкин, А.С.                      | 11 🗆      |
| <u>+ следующие</u>                |           |
| ИЗДАТЕЛЬСТВО                      | $\rangle$ |
| <u>БИБЛИОТЕКИ</u>                 | $\rangle$ |
| МЕСТО ИЗДАНИЯ                     | $\rangle$ |

Для этого необходимо нажать кнопку  $\Sigma$ , расположенную в нужной строке, и установить флажок, например, <u>Пушкин, А.С.</u> <u>12 .</u> Список результатов поиска будет обновлен. В списке результатов поиска могут присутствовать три типа записей:

ҡ библиографические карточки;

|                                      | <sup>46.</sup> Капитанская дочка / А.С. | <u>. Пушкин</u>                      |
|--------------------------------------|-----------------------------------------|--------------------------------------|
| Dynamic A.C.                         | Автор: <u>Пушкин А.С</u>                | Год публикации: <u>1985</u>          |
| anmaickan govea / A.C. Tyane<br>2085 | Пушкин А.С.                             |                                      |
|                                      | Источник: Белгородская государствен     | ная универсальная научная библиотека |

ҡ книги с открытым доступом;

| ≸ C Iyulars | 61. А. С. Пушкин в его значени<br>историческом и обществен                 | <u>и художественном,</u><br>ном |               |
|-------------|----------------------------------------------------------------------------|---------------------------------|---------------|
|             | Автор: <u>Покровский, Николай</u><br><u>Алексеевич Сост. Н. Покровский</u> | Год публикации: <u>1901</u>     |               |
|             | Количество страниц: 165 с.                                                 | Издательство: <u>Кушнерев</u>   |               |
|             | Покровский, Николай Алексеевич Сос                                         |                                 |               |
|             | Источник: <u>Российская государственная би</u>                             | <u>іблиотека (РГБ)</u>          | <u>читать</u> |

К книги, защищенные авторским правом.

|                                                         | 62. <u>Пушкин А.С. 1799-1949. Материалы юбилейных торжеств</u>  |     |
|---------------------------------------------------------|-----------------------------------------------------------------|-----|
|                                                         | Год публикации: <u>1951</u>                                     |     |
|                                                         | Л. С. ПУШКИИ 11 ортрет работы художника О. Кипренского. 1827 г. |     |
|                                                         | Источник: Российская государственная библиотека (РГБ) ЧИТ       | ать |
| <u>Требуется</u><br><u>полная</u><br><u>регистрация</u> |                                                                 |     |

Для всех типов записей можно просмотреть карточку экземпляра, нажав на наименовании. При наличии нескольких экземпляров одного издания, в результаты поиска будет выводиться карточка экземпляра, добавленного последним.

|                                                                               |                                                                                                    |                                                                                                    |                                                                                                    | закрыть окно                      |
|-------------------------------------------------------------------------------|----------------------------------------------------------------------------------------------------|----------------------------------------------------------------------------------------------------|----------------------------------------------------------------------------------------------------|-----------------------------------|
| Пушкин /                                                                      | A.C.                                                                                                    |                                                                                                    |                                                                                                    |                                   |
| Капита                                                                        | нская дочка / А.С                                                                                                    | . Пушкин                                                                                                    |                                                                                                    |                                   |
| Пушкин А.С                                                                    | 1.                                                                                                    |                                                                                                    |                                                                                                    |                                   |
| 7115162                                                                       |                                                                                                    |                                                                                                    |                                                                                                    |                                   |
| ЧИТА                                                                          | ать                                                                                                    |                                                                                                    |                                                                                                    |                                   |
|                                                                               |                                                                                                    |                                                                                                    |                                                                                                    |                                   |
| Год издани                                                                    | r: <u>1985</u>                                                                                                    |                                                                                                    |                                                                                                    |                                   |
| tomon                                                                         | Deserver                                                                                                    | A.C.                                                                                                    |                                                                                                    |                                   |
| нетор.<br>Заголовок:                                                          | Капитан                                                                                                    | н.с.<br>«кая лочка / А.С                                                                                                | Пулликин                                                                                                    |                                   |
| Место изда                                                                    | иния: Москва                                                                                                    | : Наука                                                                                                    |                                                                                                    |                                   |
| Библиотех                                                                     |                                                                                                    | 11111-11-11111-11-11-11-11-11-11-11-11-                                                                                 | 6.6                                                                                                    | -                                 |
| Поделиться<br>В вяянте                                                        | а. <u>Велі ори</u><br>с друзыями<br>втё <mark>9</mark> адномансанный                                                                                                    | f ferebook                                                                                                    | ernes ynder Lanstein ray man totoliou re                                                                                                    |                                   |
| Поделиться<br>В велета<br>ЭкземП                                              | с друзыями<br>с друзыями<br>хте 9 вастаховоссинае<br>ЛЯРЫ                                                                                                    | f lacebook                                                                                                    | eennan yninaelikanisman maynmakonononiek                                                                                                    | a                                 |
| Поделиться<br>В ведетте<br>Экземп<br>Автор                                    | с <u>регици</u><br>с друхнич<br>ста <u>8 аненисисении</u><br>ЛЯРЫ<br>Название                                                                                              | f facebook                                                                                                    | енны улинеркальная научная ополютея                                                                                                    | 4 vera                            |
| Поделиться<br>В военто<br>Экземп<br>Автор                                     | с друхынын<br>с друхынын<br>хаа 🔒 алаанилаассынхая<br>ляры<br>Названиле                                                                                                    | Аская госуларсти                                                                                                    | енны улиецкальная научная ополютек<br>Библиотека                                                                                                    | Чита                              |
| Паделиться<br>В волето<br>ЭКЗЕМП<br>Автор                                     | с друзынын<br>сдрузынын<br>ххх 🕅 венахонскиног<br>ЛЯРЪН<br>Названиче<br>Капитанская дочка /                                                                                | Аская государсти           f         Incense           дата         публикации           1947         Самана сосударсти | енная улижерсальная научная окольска<br>Библикотека<br>Иркутская областная государственная у                                                                                                    | а<br>Чита<br>ниверсальная         |
| Поделиться<br>В воянато<br>ЭКЗЕМП<br>- Автор<br>Пушкин<br>А.С.                | с дузынин<br>с дузынин<br>ххт () () () () () () () () () () () () ()                                                                                                    | Аская госуларски<br>я (ассекса)<br>Аата<br>публикации<br>1947                                                           | енная уливерсальная научная ополютех<br>Библикотека<br>Иркутская областная государственная ун<br>научная библиотека                                                                                                    | и читерсальная                    |
| Поделиться<br>В велетов<br>ЭКЗЕМП<br>Автор<br>Пушкин<br>А.С.                  | с дуржини<br>с дуржини<br>ав <u>2</u> <u>2</u> высолиссии<br>назвачие<br><u>Капитанская дочка /</u><br><u>А.С. Приков</u>                                                  | Дакав посуларся     Дакава и посуларся     Дакава     Дакава     Дакава     Публикации     1947                         | Енналулиаециальная научная саколартек<br>Енкблиотека<br>Иркутская областная государственная уг<br>научная библиотека                                                                                                    | и черсальная                      |
| Поделиться<br>В возетко<br>ЭКЗЕМП<br>Автор<br>Лушкомн<br>А.С.<br>Пушкомн      | с. решира<br>сдужник<br>ал. 2 массолоссине<br>название<br>Капитанская дочка /<br>Капитанская дочка /<br>Капитанская дочка /                                                | 4ская государст           f         Іляськой           Дата         публикации           1947         1979              | Еннан улижерсальная научная сокользоск<br>Библикотека<br>Иркутская областная государственная ун<br>научная библиотека<br>Белгородская государственная универсс                                                                                                    | а<br>Чита<br>интерсальная         |
| Поделиться<br>В воясто<br>ЭКЗЕМП<br>Автор<br>Пушкин<br>А.С.<br>Пушкин<br>А.С. | с дуржини<br>с дуржини<br>аза 2 высоблосити<br>название<br>Капитанская дочка/<br>А.С. Прикон<br>Капитанская дочка/<br>А.С. Прикон                                          | Дата         публикации           1947         1947                                                                     | Еннан улижерсальная научная самолаліся<br>Библикотека<br>Ирлутская областная государственная ун<br>научная библиотека<br>Белгородская государственная универса<br>научная библиотека                                                                                   | чизерсальная<br>люная             |
| В волого<br>Экземп<br>Автор<br>Лушкин<br>А.с.<br>Лушкин<br>А.с.               | с рузница<br>с дуузники<br>с дуузники<br>аза 2 высоклюссили<br>название<br>Капитанская дочка /<br>А.С. Пушкая<br>Капитанская дочка /<br>А.С. Пушкая<br>Капитанская дочка / | Аская государсти<br>Дата<br>публикации<br>1947<br>1979<br>1985                                                          | Еннан унижецкальнан научная самолаліся<br>Библикотека<br>Иркутская областная государственная ун<br>научная библиотека<br>Белгородская государственная универсс<br>научная библиотека<br>Белгородская государственная универсс<br>Белгородская государственная универсс | и Чолга<br>ниверсальная<br>альная |

Если на портале имеется отсканированный экземпляр выбранного издания, то в карточке будет отображаться кнопка «Читать».

Если издание содержится в фондах нескольких библиотек, то в нижней части окна будет приведен их список. При нажатии на наименовании определенного экземпляра издания, откроется его библиографическая карточка.

# 5. ЧТЕНИЕ ОТКРЫТОГО ИЗДАНИЯ

Чтение открытых изданий доступно всем категориям пользователей. Книжные издания, для которых доступен отсканированный текст, отмечены в списке результатов поиска

кнопкой Цитать. Данная кнопка также присутствует в карточке издания.

При нажатии на кнопку откроется страница просмотра электронных копий изданий с портала НЭБ.

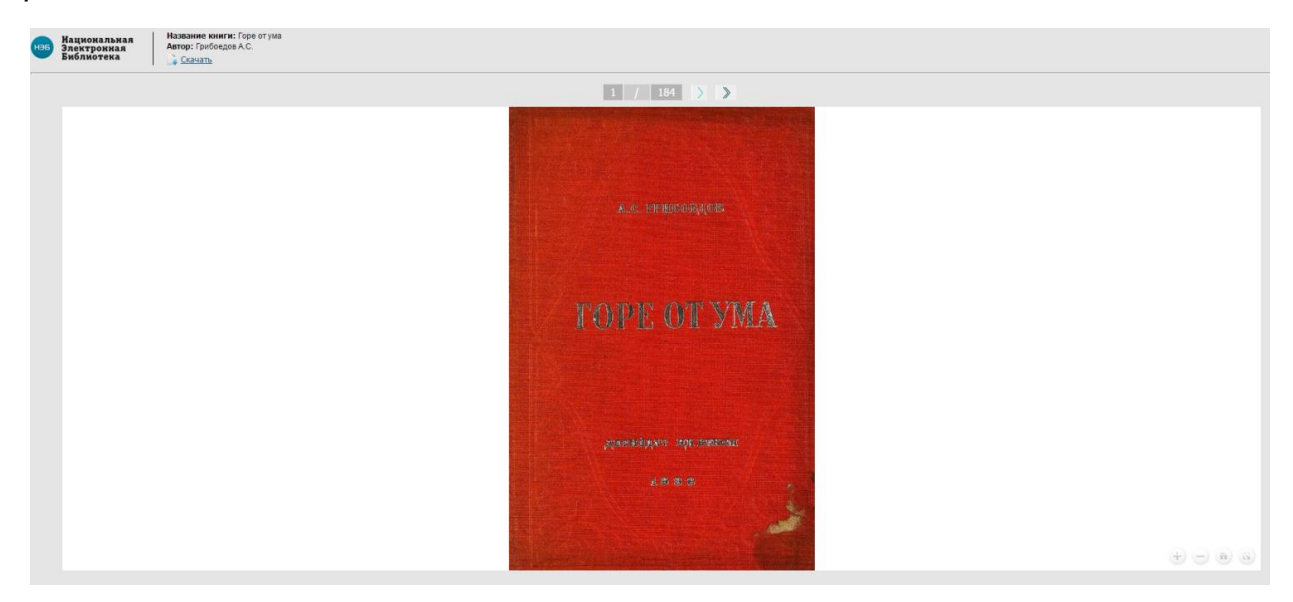

# 6. СКАЧИВАНИЕ ОТКРЫТЫХ ИЗДАНИЙ

Функция скачивания электронной копии выбранного издания доступна на странице просмотра текста издания. На компьютере читателя издание сохраняется в формате pdf.

Чтобы сохранить издание, необходимо нажать на ссылку, расположенную в верхней части страницы.

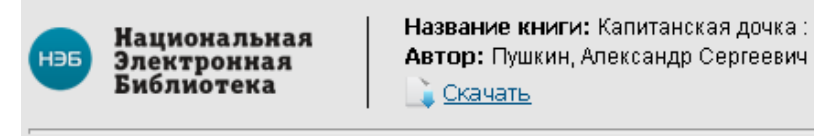

В зависимости от настроек браузера будет предложено либо выбрать папку для сохранения файла, либо запустится автоматическое скачивание в заранее определенную папку.

# 7. ПРОСМОТР ЗАКРЫТЫХ ИЗДАНИЙ

Просмотр изданий, защищенных авторским правом, доступен только читателям, прошедшим полную регистрацию на портале.

Чтобы приступить к чтению закрытого издания, необходимо:

- 1) авторизоваться на портале НЭБ;
- установить программу просмотра защищенных изданий (ссылка для скачивания программы расположена в верхней части главной страницы портала);
- 3) выполнить поиск требуемого издания;
- 4) нажать кнопку «Читать».

Примечание – Если читатель, авторизованный на сайте, прошел полную регистрацию, то заметка «Требуется полная регистрация» у закрытых изданий будет отсутствовать.

Откроется окно программы просмотра защищенных изданий. Для перемещения по страницам издания предусмотрены кнопки, расположенные в верхней части окна.

| H36 PD                                                                                                    |                                                                                                    |  |
|----------------------------------------------------------------------------------------------------|----------------------------------------------------------------------------------------------------|--|
| Ascurad 200% • Q, Q, II 🕽 Craesus 1 / 238   ◀ ◀ ▶ ▶  ♠ 🗛 ♠ ★                                                           | . 🗉 🖂 🚥 🗙                                                                                                    |  |
| Анала и диплостика финанская казністранної<br>далятельности странтального прадпритик<br>Антара Явцун, Татына Воланияна |                                                                                                    |  |
| Pyrame =<br>Amage: Xitamoo, Avantowel A.                                                                               | Манистерство образования и науки Российский Федерации<br>Возготрадный пер зарочнений филотехров серонтехный унандологу |  |
| Церховник и целловицконные расколи на Украине<br>Автор: Кирилл Вролов                                                  |                                                                                                    |  |
| а Социальная работа с нигрантани и бежендани<br>Авторс Анналова А.А. Жаткцин В.М.                                      | Т.В. Яшук                                                                                                    |  |
|                                                                                                    | АНАЛИЗ И ДИАГНОСТИКА<br>ФИНАНСОВО-ХОЗЯЙСТВЕННОЙ Д.ЕЯТЕЛЬНОСТИ<br>СТГОИТЕЛЬНОГО ПРЕДИНЯТИЯ                              |  |
|                                                                                                    | Учебное пособие                                                                                                    |  |
|                                                                                                    | 2-е издание, переработалное и допозненное                                                                              |  |
|                                                                                                    |                                                                                                    |  |
|                                                                                                    |                                                                                                    |  |
|                                                                                                    |                                                                                                    |  |
|                                                                                                    |                                                                                                    |  |
|                                                                                                    |                                                                                                    |  |
|                                                                                                    |                                                                                                    |  |
|                                                                                                    |                                                                                                    |  |
|                                                                                                    |                                                                                                    |  |
|                                                                                                    |                                                                                                    |  |
|                                                                                                    | Bosroepag 2010                                                                                                    |  |
|                                                                                                    |                                                                                                    |  |
|                                                                                                    |                                                                                                    |  |
|                                                                                                    |                                                                                                    |  |
|                                                                                                    |                                                                                                    |  |

# 8. ЛИЧНЫЙ КАБИНЕТ ЧИТАТЕЛЯ

Всем пользователям, авторизовавшимся на портале НЭБ доступны возможности личного кабинета. Они включают в себя:

- 🔨 настройку профиля (изменение личных данных читателя);
- ҡ ведение перечня книг, отобранных для изучения (подборки);
- ҡ сохранение поисковых запросов;
- переход на полную версию регистрации (для читателей, прошедших упрощенную регистрацию).

#### 8.1. Изменение личных данных

Чтобы изменить личные данные, следует нажать на ссылку «Личный кабинет» и, в раскрывающемся меню, выбрать пункт «Настройки профиля».

| $\sim$ | ЛИЧНЫЙ КАБИНЕТ           | Б١ |
|--------|--------------------------|----|
|        | Заказы на сканирование   | }  |
| 1      | Настройки профиля<br>"Іт | И  |
| AE     | Помощь                   | ]_ |

Откроется страница с настраиваемыми параметрами учетной записи читателя. На странице можно выполнить следующие действия:

- к изменить пароль;
- установить или сменить фотографию читателя (указать в открывшемся окне путь до файла с необходимым изображением);
- ҡ изменить ФИО, пол или дату рождения;
- который идентификатор читателя, который будет использоваться для авторизации на портале (указать желаемое значение в поле «Адрес электронной почты»);
- ҡ заполнить краткую информацию о себе, которая будет доступна для просмотра другим читателям портала (заполнить поле «Немного о себе»);
- которое будет выводиться читателю.

Для сохранения внесенных изменений в данные, необходимо нажать кнопку «Сохранить».

### 8.2. Ведение подборок книг

### 8.2.1. Создание новой подборки

Чтобы создать новую подборку, в которую, в дальнейшем, можно будет добавлять издания, необходимо:

1) в личном кабинете читателя перейти в раздел «Моя библиотека»;

| <u>ЛИЧНЫЙ КАБИНЕТ</u> | МОЯ БИБЛИОТЕКА | ПОИСКОВЫЕ ЗАПРОСЫ |
|-----------------------|----------------|-------------------|
|-----------------------|----------------|-------------------|

2) в правой части страницы нажать на ссылку «создать подборку»;

| моя библиотека       |   |
|----------------------|---|
| ≡ Исторические книги | 0 |
| + создать подборку   |   |

- 3) отобразится поле для ввода данных;
- 4) ввести желаемое название подборки и нажать клавишу Enter на клавиатуре;
- 5) введенное название отобразится в списке подборок (например, «Исторические книги», см. рисунок выше).

Аналогичным способом подборку можно создать и при добавлении издания в подборку.

#### 8.2.2. Удаление подборки

Чтобы удалить подборку, необходимо:

- 1) навести курсор мыши на наименование подборки, которую требуется удалить;
- установить флажок в поле, отобразившемся в правой части строки с наименованием подборки;
- 3) нажать кнопку 🛄 и подтвердить удаление в открывшемся окне.

Выбранная подборка будет удалена из общего списка. При этом книги, добавленные в подборку, останутся в библиотеке читателя, но без привязки к какой-либо подборке.

#### 8.2.3. Добавление издания в подборку

Чтобы добавить издание в подборку, необходимо:

- 1) выполнить поиск интересующего издания;
- 2) навести указатель мыши кнопку 🌂, расположенную в правой части описания издания, и нажать левой кнопкой мыши;

| 97. | 6 декабря выборы депуатов N<br>Автор: <u>Янковский, Евгений</u><br>Янковский, Евгений 1 6 декабря 1 Выборь<br>Источник: Государственная публичная истор               | Добавить в <u>мои подборки</u>                                 | <u>d</u> |
|-----|----------------------------------------------------------------------------------------------------|----------------------------------------------------------------|----------|
| 98. | История земельных отношє<br>Автор: <u>Шулейкин Иван</u><br>Дмитриевич<br>Издательство: <u>Гос. изд. сх. и</u><br>колхкооп. лит.<br>Шулейкин Иван Дмитриевич ГЧ\Ц к-ШЖ | Создать подборку +<br>Год публикации: <u>1931</u><br>чи-ijxil! |          |

- 3) добавить издание в избранное:
  - если издание требуется добавить в определенную подборку, то следует установить флажок слева от наименования подборки;
  - если издание требуется добавить в избранное без добавления в подборку, то следует нажать левой кнопкой мыши на поле «мои подборки».

У издания, добавленного в избранное, вид кнопки, расположенной в правой части, измениться на **न**.

### 8.2.4. Удаление книги из подборки

Чтобы удалить книгу из подборки, необходимо:

- 1) войти в личный кабинет;
- 2) перейти в раздел «Моя библиотека»;
- навести указатель мыши на строку, содержащую данные книги, которую требуется удалить из подборки;
- 4) нажать кнопку 🗮 и подтвердить удаление книги.

Сведения о книге будут удалены из раздела «Моя библиотека».

#### 8.3. Работа с поисковыми запросами

Зарегистрированным пользователям, при выполнении поиска изданий на портале, доступна возможность сохранения поисковых запросов.

Чтобы сохранить поисковый запрос, необходимо:

- 1) выполнить поиск по поисковому запросу;
- 2) нажать кнопку «Сохранить поисковый запрос»;

| НЭБ Национальная<br>Электронная<br>Библиолога             | пушкин капитанская дочн                                                | a        | ×         | Найти |
|-----------------------------------------------------------|------------------------------------------------------------------------|----------|-----------|-------|
| Отсканированные книги российских библиотек                | <ul> <li>Искать в найденном</li> <li>Искать по точной фразе</li> </ul> | Расширен | ный поиск |       |
| Найден 471 результат ( <u>1 018</u> экземпляров изданий ) |                                                                        |          |           |       |

3) в открывшемся окне ввести название для сохраняемого поискового запроса;

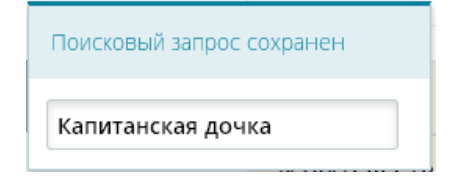

Поисковый запрос будет сохранен.

Для повторного вызова сохраненного поискового запроса необходимо:

- 1) зайти в личный кабинет;
- 2) перейти в раздел «Поисковые запросы»;

| 1. <b>Сохраненный запрос:</b> 30.01.2015 16:39 |                 |
|------------------------------------------------|-----------------|
| Вы искали:<br>пушкин капитанская дочка         | Повторить поиск |
| Найдено: <b>471 <u>книга</u></b>               | мои подборки 🗸  |

3) нажать кнопку «Повторить поиск».

Откроется список результатов поиска по данному запросу.

Чтобы удалить сохраненный поисковый запрос необходимо нажать кнопку 🗮.